## July 29-August 2: VA Forever GI Bill Open House

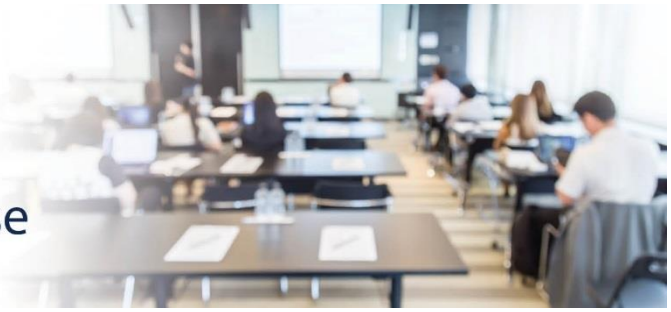

## **Extension Campus System Update**

811 Vermont Ave NW, Washington, DC, 20571 Room: 1014 A

## VA-ONCE SCENARIO #5: ENTERING A CERTIFICATION AT A MAIN CAMPUS AND TWO EXTENSION CAMPUSES WITH NON-STANDARD TERMS

**DESCRIPTION:** This scenario provides the steps and screenshots to enter a certification in VA-ONCE for a veteran student who is completing credit hours at a main campus and mini terms at two different extension campuses. For this scenario:

- The student is enrolled for 9 (nine) credit hours at the main campus, three (3) credit hours at Extension Campus 1 and three (3) credit hours at Extension Campus 2.
- The credits being taken at Extension Campus 1 have non-standard term dates.
- The credits being taken at Extension Campus 2 have non-standard term dates.
- NOTE: This scenario assumes the student has already been enrolled at the extension facility codes.

**EXPECTED OUTCOME:** Enrollments will be created for the non-standard terms at the two extension campuses, respectively.

1. From the 'Select' page, search for the student, and select the enrollment for the Main Campus facility code.

| 201/07                  | St              | udent Sch                 | ool Detai       | /            |                  |                            |                 |             |                       |                  |                 |       |
|-------------------------|-----------------|---------------------------|-----------------|--------------|------------------|----------------------------|-----------------|-------------|-----------------------|------------------|-----------------|-------|
| VIZIVLE                 |                 |                           |                 |              |                  |                            |                 |             | Sele                  | ct Stud          | ent             |       |
|                         | Searc           | h by Last Na              | me 🗸 S          | Starts       | s With 🗸         | NEWPORT                    |                 |             | Search                | Clear            |                 |       |
| /Aonce04<br>2-2-2222-22 |                 | Search Ty                 | pe S            | earch        | Range            | Search Text                |                 |             |                       |                  |                 |       |
|                         | All A<br>Status | and                       | All<br>Facility | Code         | and C            | All V Al<br>hapter and Tra | II<br>aining Ty | pe and F    | All<br>Program and    |                  | VII<br>F Evalua | ted   |
|                         |                 | Date Range                | or Da           | ALL<br>ays u | ntil Cert End or | Training Time              | [/              | rior Credit | Activ                 | e Duty           |                 | leset |
| Select                  | Sho             | owing 1-4 of 4<br>records |                 |              |                  |                            |                 |             | Sho                   | w Logs           |                 |       |
| 2                       |                 | SSN                       | File #          | Pay<br>#     | Last Name        | First Name                 | Chapt           | Program     | Last Cert             | Facility<br>Code | <u>4</u>        |       |
| Admin                   |                 | 1 888-77-5554             | 888-77-5554     | 00           | NEWPORT          | BOBBY                      | 33              | AA ROCK     |                       | 22222222         |                 |       |
|                         |                 | 2 044-55-2222             | 044-55-2222     | 00           | NEWPORT          | AUSTIN                     | 33              | HISTORY     | 8/12/2011<br>11:51 AM | 31313131         |                 |       |
| 5                       |                 | 1 888-77-5554             | 888-77-5554     | 00           | NEWPORT          | BOBBY                      | 33              | AA ROCK     |                       | 22X22222         |                 |       |
| Reports                 |                 | 1 888-77-5554             | 888-77-5554     | 00           | NEWPORT          | BOBBY                      | 33              | AA ROCK     |                       | 22X22221         |                 |       |
|                         |                 |                           |                 |              |                  |                            |                 |             |                       |                  |                 |       |
| Logout                  |                 |                           |                 |              |                  |                            |                 |             |                       |                  |                 |       |
|                         |                 |                           |                 |              |                  |                            |                 |             |                       |                  |                 |       |
|                         |                 |                           |                 |              |                  |                            |                 |             |                       |                  |                 | -     |
|                         |                 |                           |                 |              |                  |                            |                 |             |                       |                  |                 |       |

2. Validate the information on the 'Bio' screen and navigate to the 'Certs' screen. On the Cert menu at the very top of the page, select 'New'. Enter the term information and click 'Submit' at the very top of the page.

| ANCE                   | Cert Complete Submit                                                                                                    |
|------------------------|----------------------------------------------------------------------------------------------------|
| (Aonce04<br>-2-2222-22 | Certs       Name: NEWPORT, BOBBY     Program: AA ROCK       SSN: 888-77-5554     Chapter: 33       File/Payee: 888-77-5554/00     Training Type: Undergraduate                                       |
|                        | Bio Certs VA Data Log History                                                                                                    |
| 2.2                    | All     All     Image: All status     Image: All status     Image: All status     Image: All status     Image: All status     Image: Filter                                                          |
| Select                 | Res         Dist         R/D         Clock         LDA/Eff<br>Date         Facility<br>Code         Cert ID                                                                                          |
| Admin                  |                                                                                                    |
| Reports                | Edit Enrollment     Save     Cancel       Facility: 2222222     Trng Type: IHL_UNDERGRAD     Prgrm: AA ROCK     Prior Credit:     2                                                                  |
|                        | SPRING 20         F175/2020         F15/2020         F1         F500.00           Term Name         Begin Date*         End Date*         Res         Dist*         R/D         Clock         T & F* |
| Logout                 | Advance Accelerated Pay<br>Pay (high-tech courses only)                                                                                                    |
|                        | Remarks Modify Remarks List                                                                                                    |
|                        |                                                                                                    |
|                        |                                                                                                    |

3. On the Select page, select the extension facility code where the first mini term is being taken.

| ANOR                    | Student School Detail                                                                                                    |  |
|-------------------------|----------------------------------------------------------------------------------------------------|--|
| VZYCE                   | Select Student                                                                                                    |  |
|                         | Search by Last Name V Starts With V NEWPORT Search Clear                                                                                                    |  |
| VAonce04<br>2-2-2222-22 | Search Type Search Range Search Text                                                                                                    |  |
|                         | All Active     All     All     All     All       Status and     Facility Code and     Chapter and     Training Type and     Program and                      |  |
|                         | to     ALL     All     ALL     Filter       Date Range or     Days until Cert End or Training Time     Prior Credit     Active Duty     Reset                |  |
| Select                  | Showing 1-4 of 4 records                                                                                                    |  |
| $\sim$                  | SSN File # Pay Last Name First Name Chapt Program Last Cert Facility A                                                                                       |  |
| Admin                   | 4X         888-77-5554         888-77-5554         00         NEWPORT         BOBBY         33         AA ROCK         7/27/2019<br>8:09 AM         22222222 |  |
|                         | 2 044-55-2222 044-55-2222 00 NEWPORT AUSTIN 33 HISTORY 8/12/2011<br>11:51 AM 31313131                                                                        |  |
|                         | 1 888-77-5554 888-77-5554 00 NEWPORT BOBBY 33 AA ROCK 22X22222                                                                                               |  |
| Reports                 | 1 888-77-5554 888-77-5554 00 NEWPORT BOBBY 33 AA ROCK 22X22221                                                                                               |  |
| <b>.</b>                |                                                                                                    |  |
| Logout                  |                                                                                                    |  |
|                         |                                                                                                    |  |

- 4. Click through the Bio to the Certs page. On the Cert menu at the very top of the page select 'New'. Enter the mini term dates and hours for Extension Campus 1. Once complete, click 'Submit' at the very top of the page.
  - a. Screen before submission:

| AN 100                 | Cert Compl                                                    | ete Submit                                                                                                    |                                                   |                                                |                                                                         |  |
|------------------------|---------------------------------------------------------------|----------------------------------------------------------------------------------------------------|---------------------------------------------------|------------------------------------------------|-------------------------------------------------------------------------|--|
| VRIVE                  |                                                               |                                                                                                    |                                                   | Ce                                             | erts                                                                    |  |
| VA                     | Name: NEWPOF                                                  | RT, BOBBY                                                                                                    |                                                   | 1                                              | Program: AA ROCK                                                        |  |
| VAonce04<br>2-2-222-22 | File/Payee: 888-                                              | 77-5554/00                                                                                                    |                                                   |                                                | Training Type: Undergraduate                                            |  |
|                        | Bio                                                           | Certs                                                                                                    | VA Data                                           | Log His                                        | tory                                                                    |  |
|                        |                                                               | I 🗸 All                                                                                                    | ~                                                 | to                                             | Filter                                                                  |  |
|                        | Term Name Sta                                                 | tus Facili                                                                                                    | ty Code                                           | Begin Date Range En                            | d Date Range                                                            |  |
| Select                 | Term Name                                                     | Info Begin Date End I                                                                                         | Date Res Dist                                     | R/D Clock LDA/Eff Date                         | Facility<br>Code Cert ID                                                |  |
|                        | 2                                                             | 画 04/45/0000 05/45/                                                                                           | 0000                                              |                                                | 22X22222                                                                |  |
| Admin                  | AX SPRING 20                                                  |                                                                                                    | 2020 6 0                                          |                                                | 22222222 45429283                                                       |  |
| Reports                | Facility: 22X22222<br>SPR 20 A<br>Term Name<br>Advance<br>Pav | Trng Type: IHL_1<br>1/20/2020 03/20/2020<br>egin Date* End Date*<br>ccelerated Pay                            | Edit Enrolln<br>JNDERGRAD<br>3 0<br>Res Dist* R/I | Prgrm: AA ROCK                                 | Save Cancel<br>Prior Credit: 2                                          |  |
| Logout                 | LDA/EFF Date                                                  | ign-lech courses only)                                                                                        |                                                   |                                                |                                                                         |  |
|                        | Remarks                                                       |                                                                                                    |                                                   |                                                | Modify Remarks List                                                     |  |
| Reports<br>Logout      | Facility: 22X22222                                            | Trng Type: IHL_1<br>11/20/2020 03/20/2020<br>egin Date* End Date*<br>:celerated Pay<br>igh-tech courses only) | Edit Enrolln<br>JNDERGRAD                         | nent<br>Prgrm: AA ROCK<br>1200<br>Clock T & F* | Save     Cancel       Prior Credit:     2       3   Modify Remarks List |  |

## b. Screen after submission:

| 20100                   | Cert Com                                                                                                    | olete Submit                          |                          |                |                               |                         |
|-------------------------|----------------------------------------------------------------------------------------------------|---------------------------------------|--------------------------|----------------|-------------------------------|-------------------------|
| VZVCE                   |                                                                                                    |                                       |                          |                | Certs                         |                         |
| VA                      | Name: NEWP                                                                                                    | ORT, BOBBY                            |                          |                | Program: A                    | A ROCK                  |
| VAonce04<br>2-2-2222-22 | File/Payee: 88                                                                                                    | 8-77-5554/00                          |                          |                | Training Ty                   | o<br>/pe: Undergraduate |
|                         | Bio                                                                                                    | Certs                                 | VA Data                  | Log            | History                       |                         |
|                         | All 🗸                                                                                                    | All                                   |                          | ~              | to                            | Filter                  |
|                         | Term Name S                                                                                                    | itatus                                | Facility Code            | Begin Date     | Range End Date Rang           | e                       |
| Select                  | Reference in the second second | ne Info Begin Date                    | e End Date Res           | Dist R/D Clock | LDA/Eff Facility<br>Date Code | Cert ID                 |
|                         | ► 4X <u>SPR 20 A</u>                                                                                                    | 01/20/2020                            | 03/20/2020 3             | 0              | 22X22222                      | 45429284                |
| Admin                   | ► 4X SPRING 20                                                                                                    | 画 01/15/2020                          | 05/15/2020 6             | 0              | 22222222                      | 45429283                |
| - 47                    |                                                                                                    |                                       | View Cu                  | rrent Status   |                               | Save Cancel             |
| Persente                | Facility: 22X2222                                                                                                    | 2 Trng Type                           | E: IHL_UNDERGRAD         | ) Prgrm        | I: AA ROCK Prior              | Credit: 4X              |
| Reports                 | SPR 20 A                                                                                                    | 01/20/2020 03/20<br>Begin Date* End D | 0/2020 3<br>ate* Res Dis | 0 Clock        | 1200.00<br>T & F*             |                         |
|                         | Advance                                                                                                    | Accelerated Pay                       |                          |                |                               |                         |
| Logout                  |                                                                                                    | (nign-tech courses on                 | iiy)                     |                |                               |                         |
|                         | LDA/EFF Date                                                                                                    |                                       |                          |                |                               |                         |
|                         | Remarks                                                                                                    |                                       |                          |                | Modify                        | Remarks List            |
|                         |                                                                                                    |                                       |                          |                |                               |                         |
|                         |                                                                                                    |                                       |                          |                |                               |                         |
|                         |                                                                                                    |                                       |                          |                |                               |                         |
|                         |                                                                                                    |                                       |                          |                |                               |                         |

5. On the Select page, select the facility code for Extension Campus 2, where the second mini term is being taken.

| ANOT                    | Student School              | Detail                                              |                                                                  |          |
|-------------------------|-----------------------------|-----------------------------------------------------|------------------------------------------------------------------|----------|
| VRACE                   |                             |                                                     | Select Stude                                                     | nt       |
|                         | earch by Last Name          | ✓ Starts With ✓ NEWPOR                              | T Search Clear                                                   |          |
| VAonce04<br>2-2-2222-22 | Search Type                 | Search Range Search Text                            |                                                                  |          |
|                         | All Active   Status and     | All     All       Facility Code and     Chapter and | All  V All  V All  V All  V Training Type and  Program and  PT E | valuated |
| 2.2                     | to                          | ALL V AII                                           |                                                                  | Filter   |
|                         | Date Range or               | Days until Cert End or Training Tim                 | e Prior Credit Active Duty                                       | Reset    |
| Select                  | Showing 1-4 of 4<br>records |                                                     | Show Logs                                                        |          |
| $\sqrt{7}$              | SSN F                       | ile # Pay<br># Last Name First Nam                  | e Chapt Program Last Cert Facility Code                          | 6        |
| Admin                   | 4X 888-77-5554 888-         | 77-5554 00 NEWPORT BOBBY                            | 33 AA ROCK 7/27/2019<br>8:09 AM 22222222                         |          |
|                         | 2 044-55-2222 044-          | 55-2222 00 NEWPORT AUSTIN                           | 33 HISTORY 8/12/2011 31313131                                    |          |
| - W                     | 4X 888-77-5554 888-         | 77-5554 00 NEWPORT BOBBY                            | 33 AA ROCK 7/27/2019<br>8:14 AM 22X22222                         |          |
| Reports                 | 1 888-77-5554 888-          | 77-5554 00 NEWPORT BOBBY                            | 33 AA ROCK 22X22221                                              |          |
| 1                       |                             |                                                     |                                                                  |          |
|                         |                             |                                                     |                                                                  |          |
| Logout                  |                             |                                                     |                                                                  |          |
|                         |                             |                                                     |                                                                  |          |
|                         |                             |                                                     |                                                                  |          |
|                         |                             |                                                     |                                                                  |          |

- 6. Go through the Bio page to the Cert page. On the Cert menu at the very top of the page, select 'New'. Enter the mini term dates and hours. Once complete, click 'Submit' at the very top of the page.
  - Cert Complete Submit Certs Name: NEWPORT, BOBBY Program: AA ROCK SSN: 888-77-5554 File/Payee: 888-77-5554/00 Chapter: 33 Training Type: Undergraduate Log Bio VA Data History Certs All ~ to Filter Begin Date Range End Date Range Term Name Status Facility Code LDA/Ef Facility Code 🙀 Term Name Info Begin Date End Date Res Dist R/D Clock Cert ID Date ▶ 4X SPR 20 A 45429284 4X SPRING 20 01/15/2020 05/15/2020 n 222222222 45429283 E) Edit Enrollment Save Cancel Facility: 22X22221 Trng Type: IHL\_UNDERGRAD Prgrm: AA ROCK Prior Credit: 2 3 0 Dist\* R/D SPR 20 B 03/25/2020 05/25/2020 2154.00 T & F\* Clock Term Name Begin Date\* End Date\* Advance Accelerated Pay (high-tech courses only) Modify Remarks List Remarks
  - a. Screen before submission:

b. Screen after submission:

| Name: NEWPOR<br>SSN: 888-77-555<br>File/Payee: 888-<br>Bio                 | RT, BOBBY<br>44<br>77-5554/00<br><b>Certs</b>                                                                                                    | VA Data                                                                                                    |                                                                                                    | erts<br>Program: AA ROCK<br>Chapter: 33<br>Training Type: Undergraduat                                                                                                    |
|----------------------------------------------------------------------------|----------------------------------------------------------------------------------------------------|----------------------------------------------------------------------------------------------------|----------------------------------------------------------------------------------------------------|----------------------------------------------------------------------------------------------------|
| Bio<br>All VAI                                                             | Certs                                                                                                    | VA Data                                                                                                    |                                                                                                    |                                                                                                    |
| All 🗸 All                                                                  |                                                                                                    |                                                                                                    | Log Hi.                                                                                                    | story                                                                                                    |
| Term Name Stat                                                             | ✓ Al<br>tus Fac                                                                                                    | l vility Code                                                                                                    | Begin Date Range Er                                                                                                    | Id Date Range                                                                                                    |
| Reference Term Name                                                        | Info Begin Date End                                                                                                    | d Date Res Dist                                                                                                    | R/D Clock LDA/Eff<br>Date                                                                                                    | Facility<br>Code Cert ID                                                                                                    |
| <ul> <li>4X SPR 20 B</li> <li>4X SPR 20 A</li> <li>4X SPRING 20</li> </ul> | Image: 03/25/2020         05/2           Image: 01/20/2020         03/2           Image: 01/15/2020         05/1                                                                                                    | 25/2020 3 0<br>20/2020 3 0<br>15/2020 6 0                                                                                                    |                                                                                                    | 22X22221         45429285           22X22222         45429284           22222222         45429283                                                                                                    |
| Facility: 22X22221                                                         | Trng Type: IHL<br>3/25/2020 05/25/202                                                                                                    | View Current                                                                                                    | Status<br>Prgrm: AA ROCK<br>2154.0                                                                                                    | Save Cancel<br>Prior Credit: 4X                                                                                                    |
| Term Name Be<br>Advance Ac<br>Pay Ac<br>LDA/EFF Date                       | egin Date* End Date*<br>celerated Pay<br>gh-tech courses only)                                                                                                    | Res Dist* R                                                                                                    | D Clock T & F*                                                                                                    |                                                                                                    |
| Remarks                                                                    |                                                                                                    |                                                                                                    |                                                                                                    | Modify Remarks List                                                                                                    |
|                                                                            | ♦       X       SPR 20 B         ♦       4X       SPR 20 A         ♦       4X       SPR 20 A         ♦       4X       SPR 20 B         ▼ 20 B       0       0         Term Name       B       0         Advance       Advance       Avance         LDA/EFF Date       Remarks       0 | SPR 20 B         Image         O3/25/2020         05/2           4X         SPR 20 A         Image         03/25/2020         05/2           4X         SPR 20 A         Image         01/20/2020         03/2           4X         SPRING 20         Image         01/15/2020         05/2           4X         SPRING 20         Image         01/15/2020         05/2           Facility:         22X22221         Trng Type:         IHL           SPR 20 B         03/25/2020         05/25/2020         05/25/2020           Term Name         Begin Date*         End Date*         End Date*           Advance         Advance         Accelerated Pay         Image:         Image:           LDA/EFF Date         Remarks         Image:         Image:         Image:         Image: | Res         O3/25/2020         O5/25/2020         O3/20/2020         O3/20/2020 <td>Org         Term Name         Info         Begin Date         End Date         Res         Dist         R/D         Clock         Date                • 4X         SPR 20 B         Image: 03/25/2020         05/25/2020         3         0         Image: 03/25/2020         3         0         Image: 03/25/2020         03/20/2020         3         0         Image: 03/25/2020         03/20/2020         3         0         Image: 03/25/2020         03/20/2020         3         0         Image: 03/25/2020         03/21/20/2020         03/20/2020         3         0         Image: 03/25/2020         05/15/2020         6         0         Image: 03/25/2020         05/15/2020         6         0         Image: 03/25/2020         05/25/2020         0         0         Image: 03/25/2020         05/25/2020         0         0         Image: 03/25/2020         0         2154.0           SPR 20 B         03/25/2020         05/25/2020         05/25/2020         0         0         Image: 0         2154.0           Term Name         Begin Date*         End Date*         Res         Dist*         R/D         Clock         T &amp; F*           Advance         Advance         Accelerated Pay         Image: 03/25/2020         Image: 03/25/2020         Image: 03/25/202</td> | Org         Term Name         Info         Begin Date         End Date         Res         Dist         R/D         Clock         Date                • 4X         SPR 20 B         Image: 03/25/2020         05/25/2020         3         0         Image: 03/25/2020         3         0         Image: 03/25/2020         03/20/2020         3         0         Image: 03/25/2020         03/20/2020         3         0         Image: 03/25/2020         03/20/2020         3         0         Image: 03/25/2020         03/21/20/2020         03/20/2020         3         0         Image: 03/25/2020         05/15/2020         6         0         Image: 03/25/2020         05/15/2020         6         0         Image: 03/25/2020         05/25/2020         0         0         Image: 03/25/2020         05/25/2020         0         0         Image: 03/25/2020         0         2154.0           SPR 20 B         03/25/2020         05/25/2020         05/25/2020         0         0         Image: 0         2154.0           Term Name         Begin Date*         End Date*         Res         Dist*         R/D         Clock         T & F*           Advance         Advance         Accelerated Pay         Image: 03/25/2020         Image: 03/25/2020         Image: 03/25/202 |